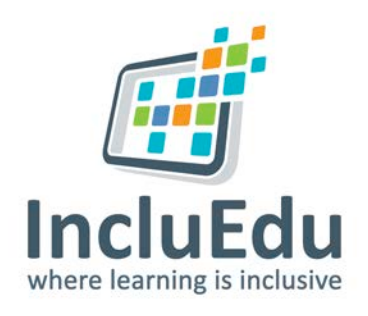

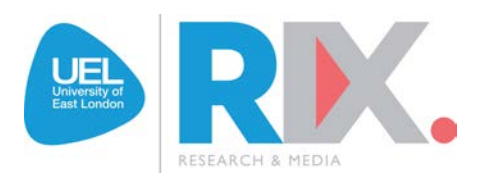

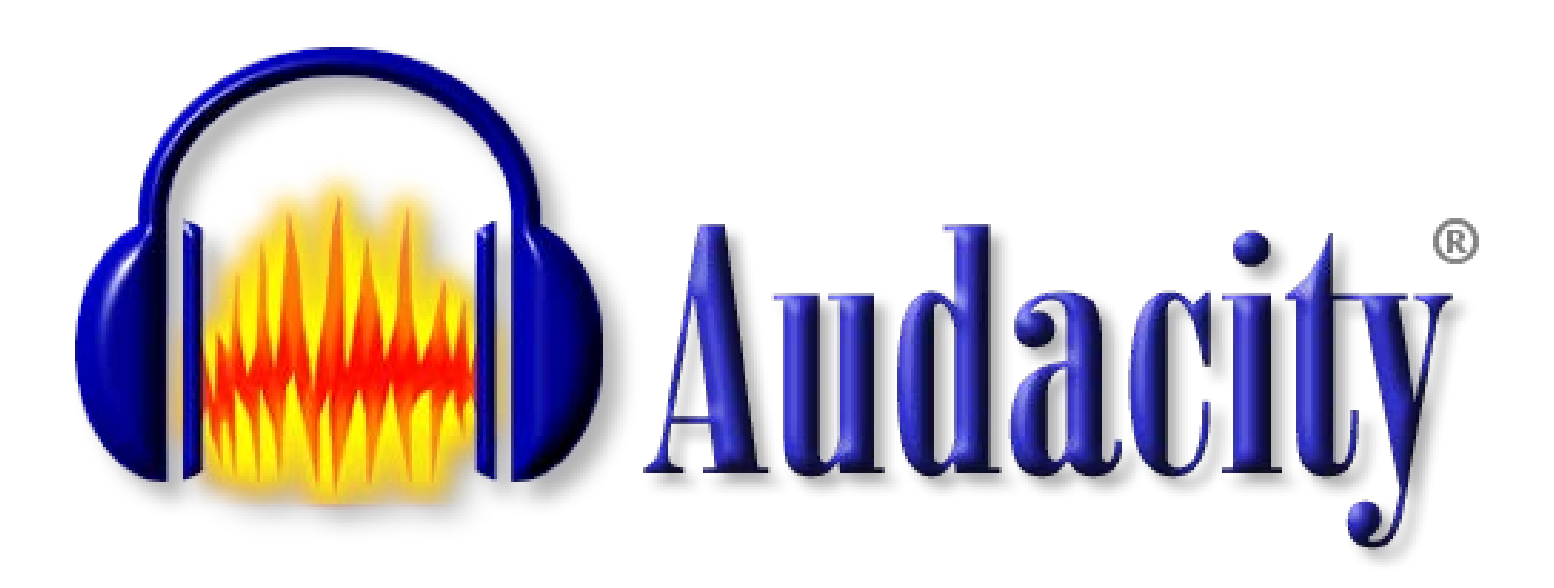

## How to Install Audacity Sound Recorder

## How to Install Audacity

Follow the steps to download and install Audacity free recording software on your computer. You will also need to download a programme called the Lame MP3 Encoder, which will let you export your Audacity recordings to MP3 format so that they can be added to your Wiki.

- 1. Go to http://sourceforge.net/projects/audacity/
- 2. Click the 'Download' button

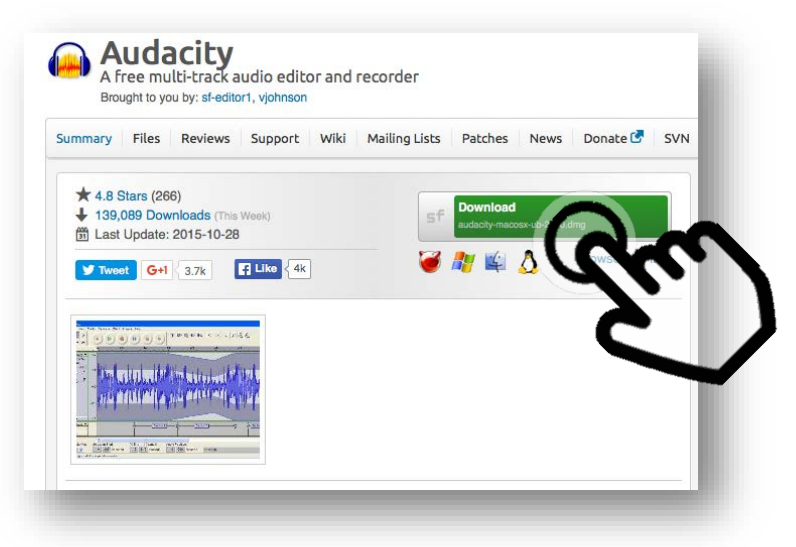

- 3. Click the Audacity Installer link
- 4. Click **Save File** in the dialog box. Save the file where you want to (usually your applications folder). Now go to the location you saved the file and double click the Audacity icon
- 5. Now click **Run** in the Open File dialog box

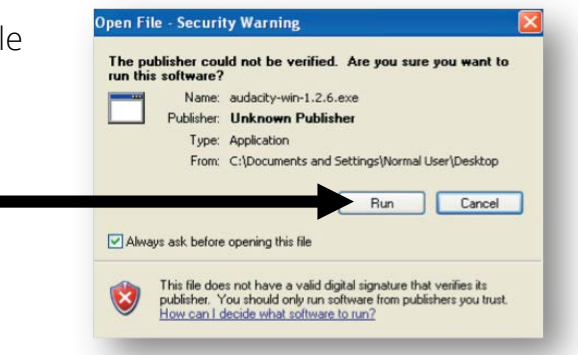

6. Follow the onscreen instructions in the installation wizard.

CAUTION – when you get to the end of the wizard and click Finish, if Audacity opens up automatically close it before you carry on.

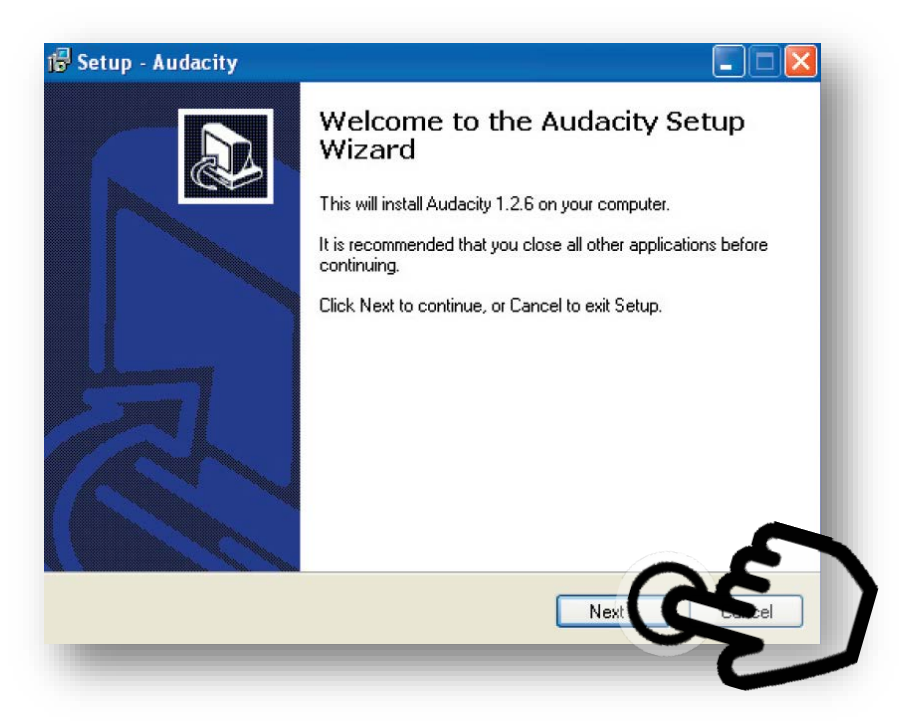

- Once the programme has installed, go to the <u>Lame download page</u>, read the good internet advice warning, then continue to the Lame download page.
- 8. Scroll down the page until you see the links to download Lame for Windows (or for Mac OSX if you are using a Mac computer). Ignore the big green download buttons on the page. Click the link to download.

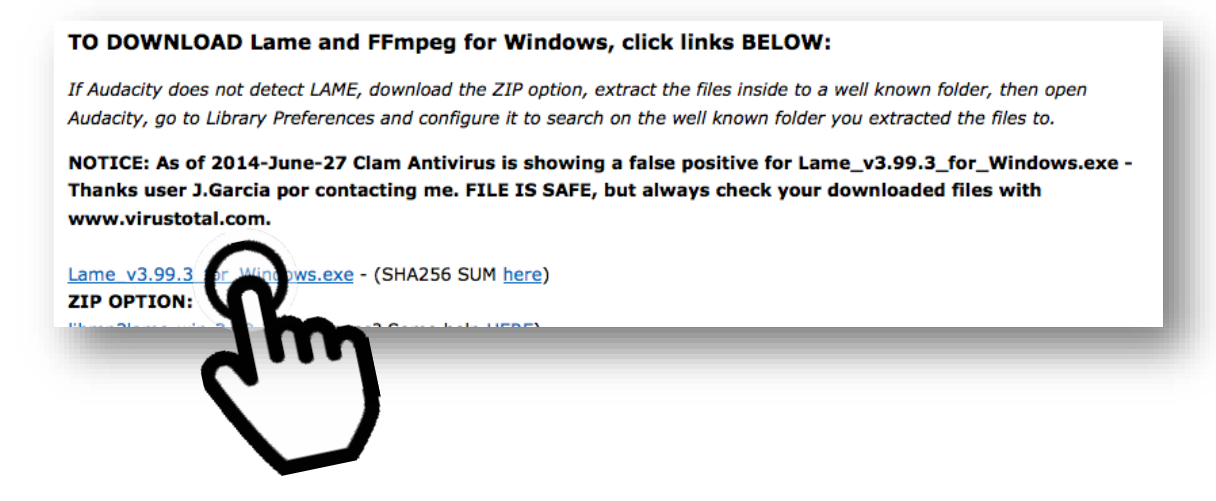

9. Now in the dialog box click Save File.

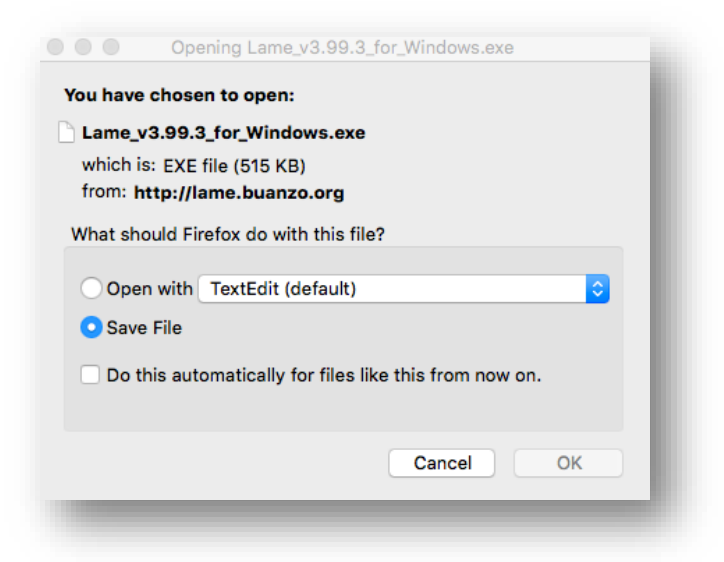

- 10. Double click on the ZIP file you have downloaded to open it.
- 11. Open Audacity, record a sound (see Audacity Recording Sound guide), choose **Export as MP3** from the **File** menu

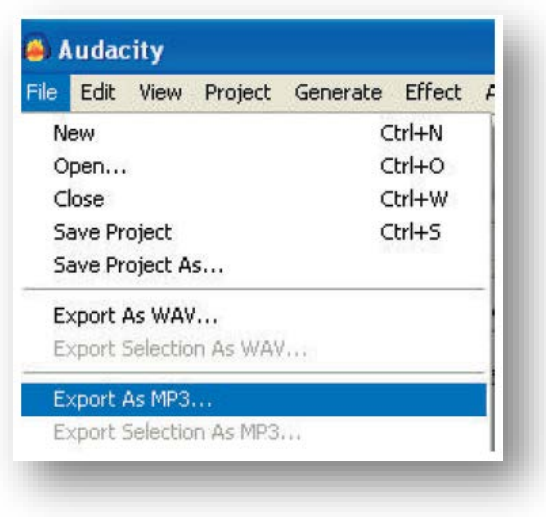

12. The box below will appear, choose Yes

| Export I | MP3                                                                                                    |
|----------|----------------------------------------------------------------------------------------------------|
| !        | Audacity does not export MP3 files directly, but instead uses the<br>freely available LAME library to handle MP3 file encoding. You must<br>obtain lame_enc.dll separately, by downloading the LAME MP3 encoder, and then locate this file for Audacity. You only need to do this once.<br>Would you like to locate lame_enc.dll now? |
| _        | Yes No                                                                                                    |

13. Find the file called Lame.enc.dl in the folder you opened from the ZIP. Click Open.

| Look in                     | 🛛 🧀 lame-3.96.1                     |                     | - | ÷ ( | D 🕂 💷 | ]-     |
|-----------------------------|-------------------------------------|---------------------|---|-----|-------|--------|
| My Recent<br>Documents      | ACM<br>html<br>misc<br>lame_enc.dll |                     |   |     |       |        |
| My Documents<br>My Computer |                                     |                     |   |     |       |        |
|                             | File name:                          | lame_enc            |   |     | •     | Open   |
| My Network                  | Files of type:                      | Only lame_enc.dll   |   |     | -     | Cancel |
|                             |                                     | C Open as read-oplu |   |     |       |        |

14. Don't worry about any of the fields, just click **OK**.

| Edit the ID3 tags for the MP3 file |
|------------------------------------|
| Format:                            |
| C ID3v1 (more compatible)          |
|                                    |
| Title:                             |
| Artist:                            |
| Album:                             |
|                                    |
| Track Number: Year:                |
| Genre: Blues                       |
| Comments:                          |
|                                    |
| Cancel OK                          |
|                                    |